# 东软 NetEye 统一身份管理系 统(NABH)

## 高级配置手册

## Neusoft

沈阳东软系统集成工程有限公司

2014年8月

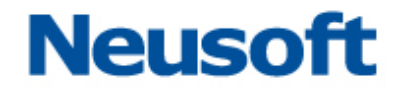

### 版权声明

本手册中涉及的任何文字叙述、文档格式、插图、照片、方法、过程等所 有内容的版权属于沈阳东软系统集成工程有限公司所有。未经沈阳东软系统集 成工程有限公司许可,不得擅自拷贝、传播、复制、泄露或复写本文档的全部 或部分内容。本手册中的信息受中国知识产权法和国际公约保护。

版权所有,翻版必究©

## 目 录

| 1. | 前言。    |             |
|----|--------|-------------|
|    | 1.1    | 阅读说明1       |
|    | 1.2    | 适用版本1       |
|    | 1.3    | 使用环境1       |
| 2. | 组织     | 单位2         |
| 3. | 双人     | 复核4         |
|    | 3.1 复杉 | 配置项配置4      |
|    | 3.2 用户 | 9级别设置5      |
|    | 3.2 复杉 | 逐事例5        |
|    | 3      | .2.1 用户登录复核 |
| 4. | 事件     | 通知14        |
| 5. | 设备     | 帐户导出16      |
| 6. | 设备     | 帐户托管17      |
| 7. | 设备     | 帐户密码重置19    |
| 8. | 帐户     | 有效性检查22     |
| 9. | 帐户     | 定制改密        |

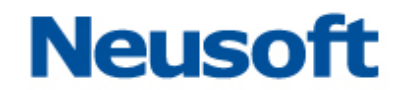

## 1. 前言

### 1.1 阅读说明

本文档为运维安全审计系统的高级功能说明手册。主要是对组织单位、双人复核、事件 通知、帐户导出、设备托管功能做描述。其中,**黑色粗体为强调的内容。**红色字体表示特别 要注意的事项。

#### 1.2 适用版本

本手册,适用于 3.7PE 发布版,用于说明 NABH 的高级功能。

### 1.3 使用环境

NABH 的运维管理员使用 WEB 登录方式作为用户界面。NABH 的运维管理员,可以使用 Microsoft Internet Explore 或以其为内核的其他浏览器,因部分控件的兼容问题,如果您 使用的是 IE 8 浏览器,请在兼容模式下进行运行。

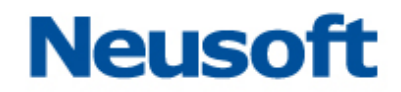

### 2. 组织单位

NABH 映射自然组织架构,遵从同级间不可随意跨越管理,低级服从高级组织管理的原则,实现了设备和用户独立管理,也可集中做审计。可支持纵向多达七级,横向 255 的组织 架构。

组织单位功能包括组织单位的新增、编辑、详情和删除。组织单位功能界面如下:

| Neusoft<br>Beyond Technology | 东软 Netl | Eye 统一身份 | 分管控系统 |      |      |      | ]户: 111 | 🛃 安全          | 退出 |
|------------------------------|---------|----------|-------|------|------|------|---------|---------------|----|
| 系统首页                         | 系统管理    | 运维管理     | 口令管理  | 审计管理 |      | 4    | 工具下载    | <b>米</b> 修改速  | 词  |
| <b>合</b> 〉 系統管理              | > 组织单位  |          |       |      |      |      |         |               |    |
| ROOTOR                       | G       |          |       |      | <br> | 新增丨组 | 蟲 丨 详   | <b>直   删除</b> |    |
|                              |         |          |       |      |      |      |         |               |    |

#### 系统默认根组织名称为"ROOTORG"。

点击"新增"按钮,进入添加组织界面,如下图:

| ▲ 添加组织 | × |
|--------|---|
| *组织名:  |   |
| 备注:    |   |
| 添加 关闭  |   |

组织名: 输入组织名称; [必选项]

**备注:** 主要是作为描述该组织的附加注释信息; [可选项]

可以通过对组织单位的编辑来修改组织单位的信息,除了根组织之外的其他级别的组织 单位均可以删除,删除时要注意只有组织单位无下属组织、用户、设备时才能删除成功。

点击"详情"按钮,进入组织信息界面,如下图:

| 组织信息                     |                           |                 |
|--------------------------|---------------------------|-----------------|
|                          | 搜索 支持模糊                   | ]搜索管理员、用户组、设备/组 |
| ● 管理员                    | ● 用户                      | ● 用户组           |
| 111<br>hacadmin<br>lix   | lix                       |                 |
| <ul> <li>● 设备</li> </ul> | <ul> <li>● 设备组</li> </ul> |                 |

组织信息可以查看该组织单位中所包含的管理员、用户、用户组、设备、设备组。 搜索功能支持模糊搜索。

以下面的组织结构为例,进行事例说明(以下的管理指配置和审计)。

|                                                                                                  | 东软 NetE | ye <b>统一身</b> 份 | 管控系统 |      | 用户: 11      | 1   🌒 安全退              |
|--------------------------------------------------------------------------------------------------|---------|-----------------|------|------|-------------|------------------------|
| 系统首页                                                                                             | 系统管理    | 运维管理            | 口令管理 | 审计管理 | 🏜 工具下载      | i 🗙 修改密码               |
| 系统管理>                                                                                            | 组织单位    |                 |      |      |             |                        |
| 📥 信息中心                                                                                           |         |                 |      |      | 新増   編輯   1 | <u> </u>               |
| - 网络中                                                                                            | 2       |                 |      |      | 新増   編輯   社 | <u> 単陸</u>   <u>刪除</u> |
| 山<br>田<br>田<br>田<br>田<br>田<br>田<br>田<br>田<br>田<br>田<br>田<br>田<br>田<br>田<br>田<br>田<br>田<br>田<br>田 | 2       |                 |      |      | 新増   編輯   社 | <u> 単唐</u>   删除        |
| 山 运维部                                                                                            |         |                 |      |      | 新增   编辑   〕 | 単唐   毗途                |

网络中心、开发中心、运维部为三个独立的部门,上级领导部门为信息中心。

三个部门相互独立,网络中心的管理员只能对本部门的用户、设备、管理员、授权做管理, 其他部门(开发中心、运维部对网络中心来讲是不可见,同时上级信息中心的所有用户、设 备也不可见),其他两个部门也同理。但信息中心(上级)则可对本部门以及下面三个部门的 所有资源可见,可管。

对非根组织管理员屏蔽"全局配置"、"日志维护"、"系统维护"、"应用发布"、"运维配置"、"统一主机帐户"、"口令管理配置"、"设备帐户管理"中的"SSO 配置"。

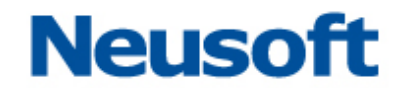

### 3. 双人复核

双人复核是指运维用户在实际的运维过程中,需要第二人进行确认,否则不能放行。复 核人还可实时监控活动会话。

总体来说,双人复核需遵循以下的几条规则:

- ▶ 可设置登录和告警两种情况需要复核;
- ▶ 用户可设置 0-5 级 (低-高);
- ▶ 高级用户可复核低级用户(第5级用户无需被复核);
- ▶ 最高级用户无需复核;
- ▶ 仅 ssh 和 telnet 协议的 Portal 运维支持双人复核功能。

### 3.1 复核配置项配置

进入"运维管理/运维配置",配置项中有"复核等待时间"、"复核权限级别"、"强制复 核级别"三项,如下图所示:

| 配置项      | 描述                                 | 当前值  | 操作        |
|----------|------------------------------------|------|-----------|
| 帐户锁定     | 运维用户登录连续失败次数,达到此数值时,用户状态自动置为未激活状态。 | 5    | 编辑        |
| 托管登录     | 在托管设备帐户运维时,可允许用户自行输入登录名和密码登录设备。    | 启用   | <u>编辑</u> |
| RDP设置    | RDP运维过程中磁盘映射、剪贴板和Console控制设置。      | 部分启用 | 编辑        |
| Telnet设置 | 设置采用前端SSH方式登录后台Telnet服务器。          | 禁用   | 编辑        |
| 复核等待时间   | 设置等待复核员操作的命令阻塞最大时限。                | 120  | 编辑        |
| 复核权限级别   | 设置复核员的用户级别。                        | 3    | 编辑        |
| 强制复核级别   | 设置操作必须经过复核的用户级别。                   | 3    | 编辑        |

复核等待时间取值范围: 1~2147483647, 单位为秒; [默认 120s]

复核权限级别取值范围: 0~5; [默认级别为3]

强制复核级别取值范围: 0~4; [默认级别为3]

下面以强制复核级别为例,点击"编辑":

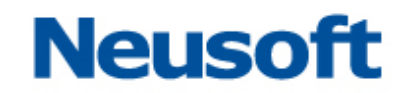

| ▲ 法维管理 > 运维管理 > 运维配置 |                                           |         |           |
|----------------------|-------------------------------------------|---------|-----------|
| 配置项                  | 描述                                        | 当前值     | 操作        |
| 帐户锁定                 | 运维用户登录连续失败次数,达到此数值时,用户状态自动置为未激活状态。        | 5       | <u>编辑</u> |
| 托管登录                 | 在托管设备帐户运维时,可允许用户自行输入登录名和密码登录设备。           | 启用      | <u>编辑</u> |
| RDP设置                | RDP运维过程中磁盘映射、剪贴板和Console控制设置。             | 部分启用    | 编辑        |
| Telnet设置             | 设置采用前端SSH方式登录后台Telnet服务器。                 | 禁用      | 编辑        |
| 复核等待时间               | 设置等待复核员操作的命令阻塞最大时限。                       | 120     | 编辑        |
| 复核权限级别               | 设置复核员的用户级别。                               | 3       | 编辑        |
| 强制复核级别               | 设置操作必须经过复核的用户级别。                          | 3       | <u>取消</u> |
|                      | 通知: · · · · · · · · · · · · · · · · · · · | 夏核级别: 1 | 确定        |

输入修改的值,此处为1,点击"保存",即完成修改。

此时,级别小于等于1的用户运维文本协议时必须复核才能登录。

### 3.2 用户级别设置

进入"运维管理/用户管理",添加/编辑用户时,增加"用户级别"配置项,以下以添加 用户为例:

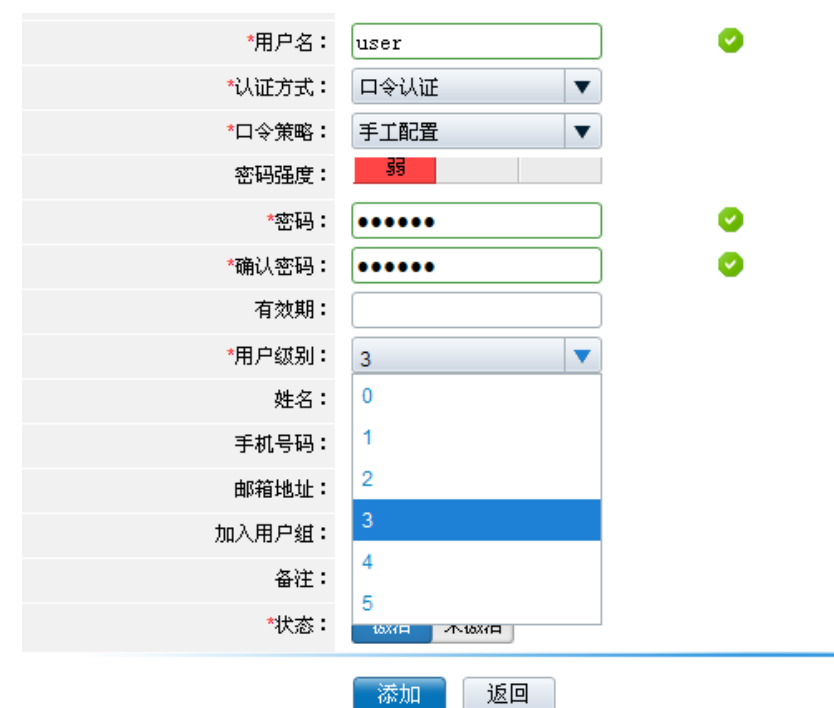

用户级别设置完成点击"添加"用户添加。用户级别可以被编辑。 通过"用户导入"方式添加的用户,用户级别默认为0。

### 3.2 复核事例

前提假设:

强制复核级别为1,复核权限级别为1,复核等待时间为60秒。

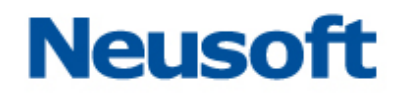

test0 用户级别为 0、test1 用户级别为 1、test2 用户级别为 2、test3 用户级别为 3、test4 用 户级别为 4、test5 用户级别为 5。

即:

▶ test0、test1 登录访问文本协议是必须被复核,test2、test3、test4 登录时可选择复核或 不符合,test5 登录时不需复核,因为没有级别比它高的用户能复核它;

➤ test1、test2、test3、test4、test5 具有复核权限。

▶ 会话超过 60 秒不复核自动退出。

### 3.2.1 用户登录复核

#### 3.2.1.1 需强制复核用户登录

以 test0 使用"其他帐户"运维 SSH 协议为例。

test0 是强制复核用户,必须进行复核才能登录,复核员下拉列表中显示的用户必须具有 复核权限且级别大于 test0 的运维用户,"任意复核员"包含下拉列表中所有用户。如下图所 示:

| 设备帐户: | 其他帐户  | * |        |
|-------|-------|---|--------|
| 运维工具: | Putty | ~ |        |
| 复核员:  | 任意复核员 | * |        |
|       | 任意复核员 |   |        |
|       | test1 |   | (株) 美田 |
|       | test2 |   |        |
|       | test3 |   |        |
|       | test4 |   |        |
|       | test5 |   |        |

若用户选择"任意复核员",则 test1、test2、test3、test4、test5 都有可以对该会话登录进行复核,其中一个人对会话复核后,其他人不能再对会话做复核。

若用户选择其中一个复核员如 test4 作为复核员,则只有 test4 能对会话进行复核。 选择复核员如 test4 后运维界面显示为等待状态,如下图所示:

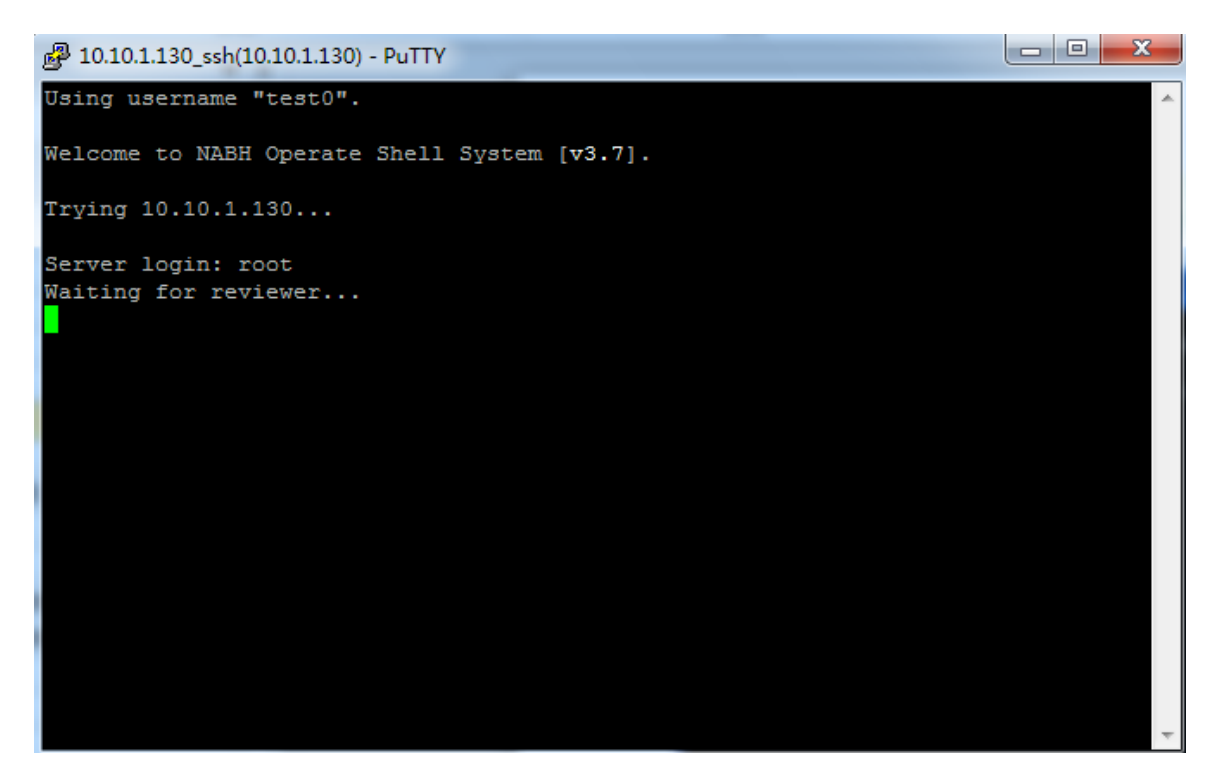

注: 若点击"快速执行", 默认的复核员为全部复核员。

复核员在页面右上角可以看到闪烁的复核通知图标,复核员在 60s 内对会话进行复核,登录 HAC,如下图:

若复核员在 60s 内没有对会话进行复核,则会话提示超时退出。

|      |        |             |          |                   |                |        |        |        | <b>_</b> |
|------|--------|-------------|----------|-------------------|----------------|--------|--------|--------|----------|
| 系统首页 | 系统管理   | 运维管理        | 口令管理     | 审计管理              | 运维操作           | 🗩 复核通知 | 📥 工具下载 | 🗙 修改密码 | Ĺ        |
|      |        |             |          |                   |                |        |        |        |          |
| y v  | ELCOME |             |          |                   |                |        |        |        | 5        |
|      | 2      | test4, 晚上好! | 今天是:2015 | 年 <b>8月24日</b> 乙寿 | 未(羊)年 七月十一 星期一 |        |        |        |          |
|      |        | 这是您首次登NABH系 | 统,欢迎您!   |                   |                |        |        |        | l        |

点击"复核通知"图标,弹出需要复核会话的列表窗口,显示需要复核的文本/图形会话 信息,如下图。

| ANNIO. | 系统管理 | 這堆電影       | I D\$1819   | 带计管理     | 這個操作     |                       | Ø 1623      | A THER & | 129 m |
|--------|------|------------|-------------|----------|----------|-----------------------|-------------|----------|-------|
|        | -    |            |             |          |          | 田市市村(     田市市村)     日 | Ð.          | ×        |       |
| WE     | COME |            |             |          |          | 运维员                   | 设备          | 协议       |       |
|        | ~    | test4. 晚上的 | 好!今天是,2015  | 年8月24日乙未 | k(羊)年七月· | test0                 | 10.10.1.130 | ssh      |       |
|        |      | 这是您首次登录N   | ABH 系统,欢迎您! |          |          |                       |             | 夏桧       |       |

点击"复核",会转到会话复核页面,如下图:

也可直接点击"运维操作—双人复核",进行双人复核页面:

| 系统首页  | 系统管理   | 运维管理   | 口令管理        | 审计管理 | 运维操作                                  |   |     | •    | 夏核通知 | - 工具下载   ) | < í |
|-------|--------|--------|-------------|------|---------------------------------------|---|-----|------|------|------------|-----|
| 运维操作  | F≻双人复核 |        |             |      |                                       |   |     |      |      |            |     |
| 3维局:  |        | 5夕:    | IP.         |      | ————————————————————————————————————— |   | Ti  | Re C | 刷新   |            |     |
| 运维员   | ☆ 姓名   | 4 11 - | 设备名         | Ŷ    | IP                                    | ŵ | 协议  |      | 操作   | 7          |     |
| test0 |        |        | 10.10.1.130 |      | 10.10.1.130                           |   | ssh |      |      |            |     |
|       |        |        |             |      |                                       |   |     |      |      |            |     |
|       |        |        |             |      |                                       |   |     |      |      | 共          | : 1 |

点击"复核",弹出如下会话界面。

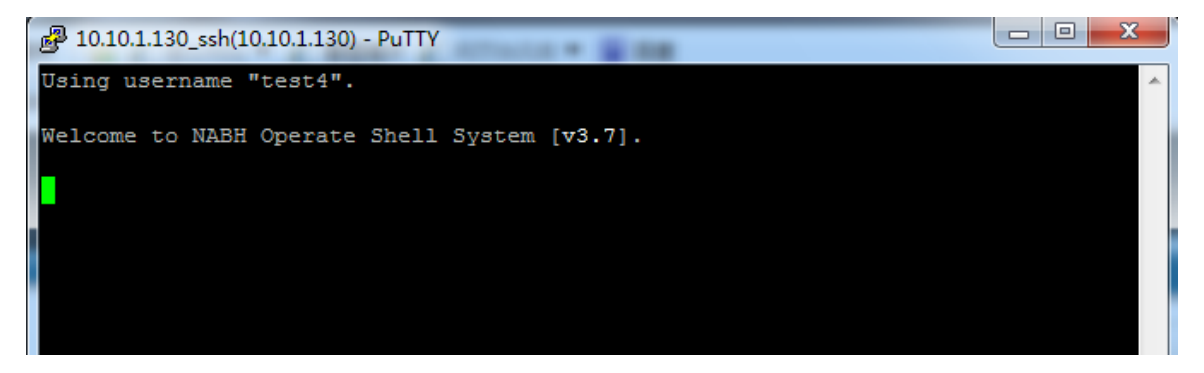

运维用户 test0 可输入服务器密码后开始进行会话:

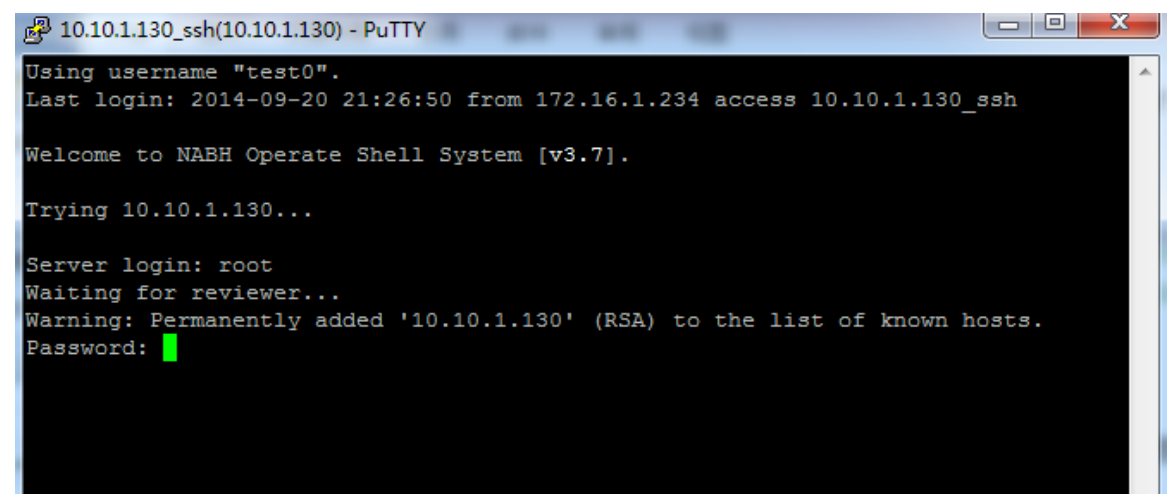

若运维用户使用分配帐户进行运维,复核员复核后无需再输入密码即可登录服务器进行 操作。

#### 3.2.1.2 可选复核用户登录

以 test2 使用"其他帐户"运维 SSH 协议为例。

test2 为可选复核用户,运维时可选某个复核员、任意复核员和无复核员,复核员下拉列 表用户必须具有复核权限且级别大于 test2 的运维用户,"任意复核员"包含下拉列表中所有 用户。

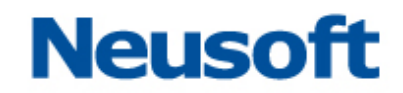

| 设备帐户: | 其他帐户           | * |
|-------|----------------|---|
| 运维工具: | Putty          | * |
| 复核员:  | 无复核员           | * |
|       | 无复核员           |   |
|       | 在息复核页<br>test3 |   |
|       | test4          |   |
|       | test5          |   |

test2 选择"无复核员"时,可以直接输入设备帐户名及密码进行运维。如下图:

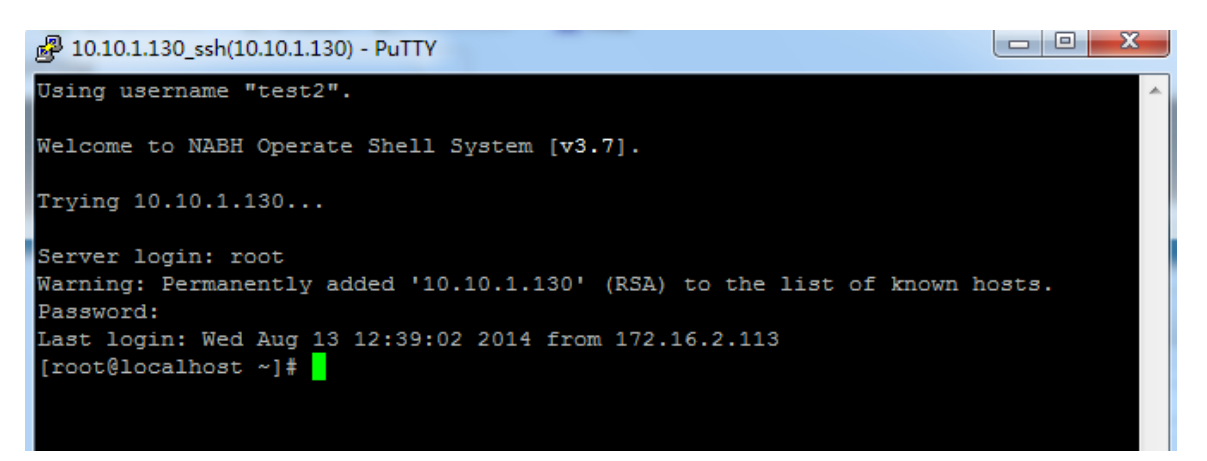

若运维用户 test2 使用分配帐户进行运维,选择"无复核员"后不用输入用户名密码即可登录进行操作。

选项"全部复核员"或某个复核员,运维过程与强制复核用户类似。

当运维用户通过"快速执行"方式 SSO 运维文本协议时,强制复核用户复核员默认选择 "全部复核员",其他用户复核员默认选择"无复核员"。

### 3.2.2 运维告警复核

选择"运维操作/双人复核",进入双人复核页面,如下图:

|           | 软 NetEye 统一身份 | 管控系统             |             |              | 用户:test4   🚽 安全退出         |
|-----------|---------------|------------------|-------------|--------------|---------------------------|
| 系统首页 这    | 维操作           |                  |             | <b>D</b> (2) | 核通知 📥 工具下载 🗙 修改密码 🌶       |
| ▲ 运维操作>双人 | 夏核            |                  |             |              |                           |
| 运维员:      | 设备名:          | IP:              | 协议:         | 确定           | 刷新                        |
| 运维员 🕜     | 姓名            | 设备名 🗘            | IP û        | <b>协议</b> 🕆  | 操作                        |
| test0     |               | 10.10.1.130      | 10.10.1.130 | ssh          | <u>夏核</u>                 |
| test0     |               | 10.10.1.130      | 10.10.1.130 | teinet       | 夏核                        |
| test0     |               | 10.10.1.61       | 10.10.1.61  | rdp          | <u> 复枝</u>                |
|           |               |                  |             |              | 共 3 条信息                   |
|           |               |                  |             |              |                           |
|           |               |                  |             |              |                           |
|           |               |                  |             |              |                           |
|           |               |                  |             |              |                           |
|           |               |                  |             |              | 1                         |
|           |               | © Neusoft东软 版权所有 |             |              | 技术服务:Neusoft东软 4006556789 |

检索方式:运维员、设备名、设备 IP、协议,可按方式对复核会话进行检索。

下面以 IP 地址 "10.10.1.130" 模糊检索为例:

| ★ 运维操作 > 双人复核 |    |             |             |                        |            |  |  |  |  |  |
|---------------|----|-------------|-------------|------------------------|------------|--|--|--|--|--|
| 运维员:          |    |             |             |                        |            |  |  |  |  |  |
| 运维员 🕜         | 姓名 | 设备名 🕜       | IP û        | <b>协议</b> <sup>①</sup> | 操作         |  |  |  |  |  |
| test0         |    | 10.10.1.130 | 10.10.1.130 | ssh                    | <u> 复核</u> |  |  |  |  |  |
| test0         |    | 10.10.1.130 | 10.10.1.130 | teinet                 | 复核         |  |  |  |  |  |
|               |    |             |             |                        | 共 2 条信息    |  |  |  |  |  |

点击"复核",进入复核窗口,当运维会话输入阻断命令,如: ls,则提示等待复核员的 批准,如图所示:

10.10.1.130\_ssh(10.10.1.130) - PuTTY
Using username "test0".
Last login: 2014-09-20 21:57:33 from 172.16.1.234 access 10.10.1.130\_ssh
Welcome to NABH Operate Shell System [v3.7].
Trying 10.10.1.130...
Server login: root
Waiting for reviewer...
Warning: Permanently added '10.10.1.130' (RSA) to the list of known hosts.
Password:
Last login: Wed Aug 13 14:38:02 2014 from 172.16.2.111
Foot@localhost ~] # 15
Naiting for reviewer's permission...

#### 图表 1会话终端

同时,复核员会收到是否允许运维人员执行当前命令的提示,

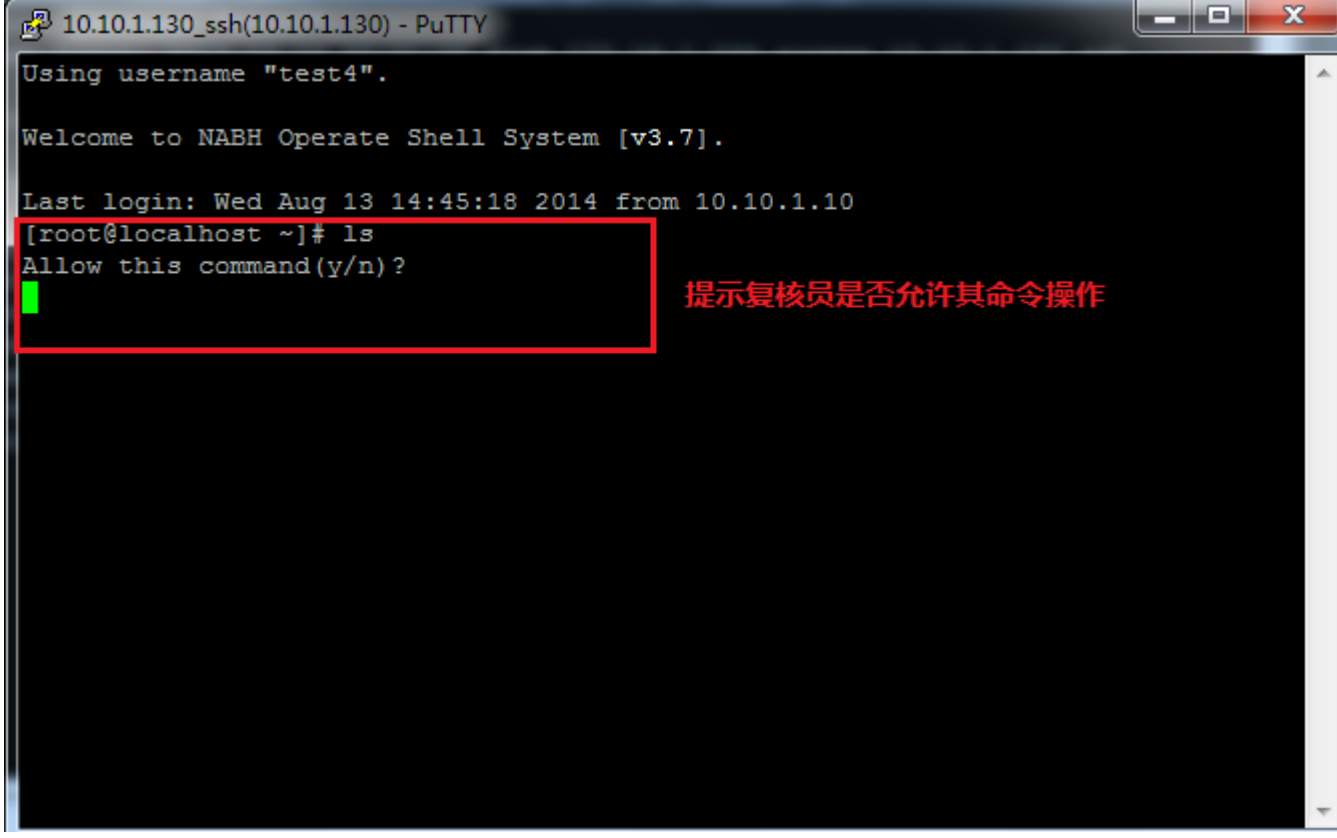

图表 2复核终端

▶ 若复核员输入"y",则表示允许执行该命令,运维会话端显示复核结果并执行命令,同

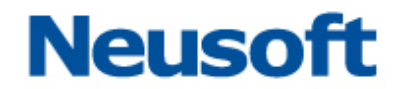

时复核端显示命令执行结果;

- ▶ 若复核员输入"n",则表示阻断命令,运维会话端显示复核结果,并告警阻断。同时复 核端显示阻断结果;
- > 若复核员在超过 60 秒的时间内仍未做出复核操作,则运维会话端阻断当前命令,同时复 核端显示阻断结果。

具体页面可参见下图所示:

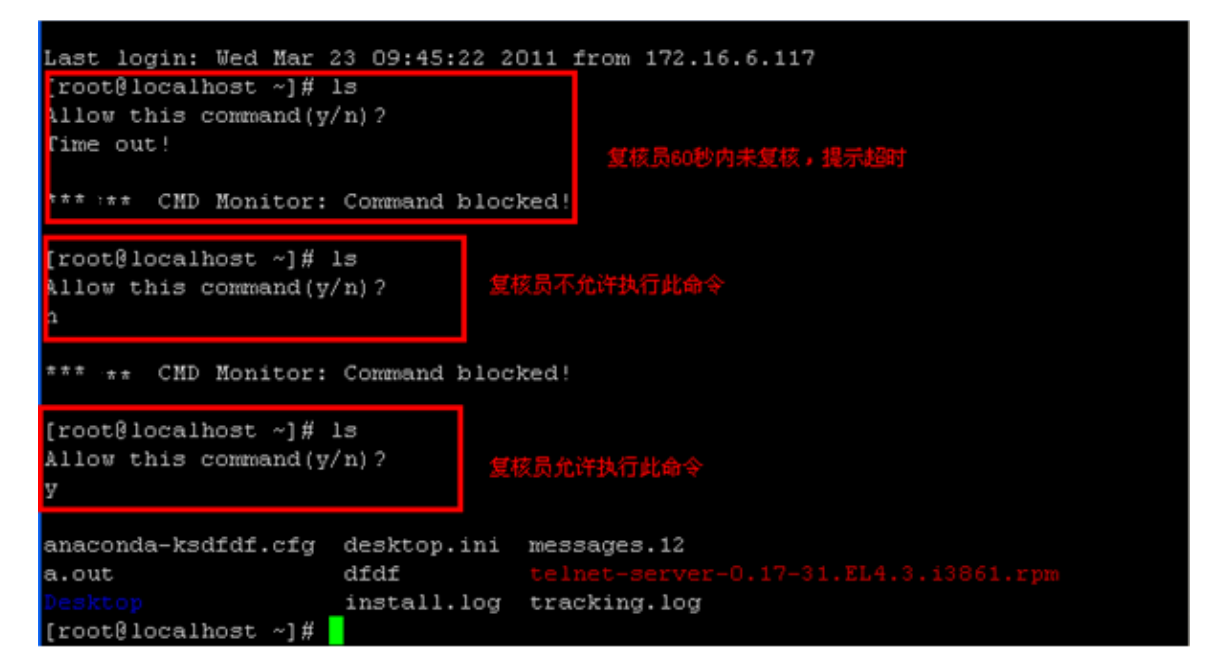

图表 3复核终端

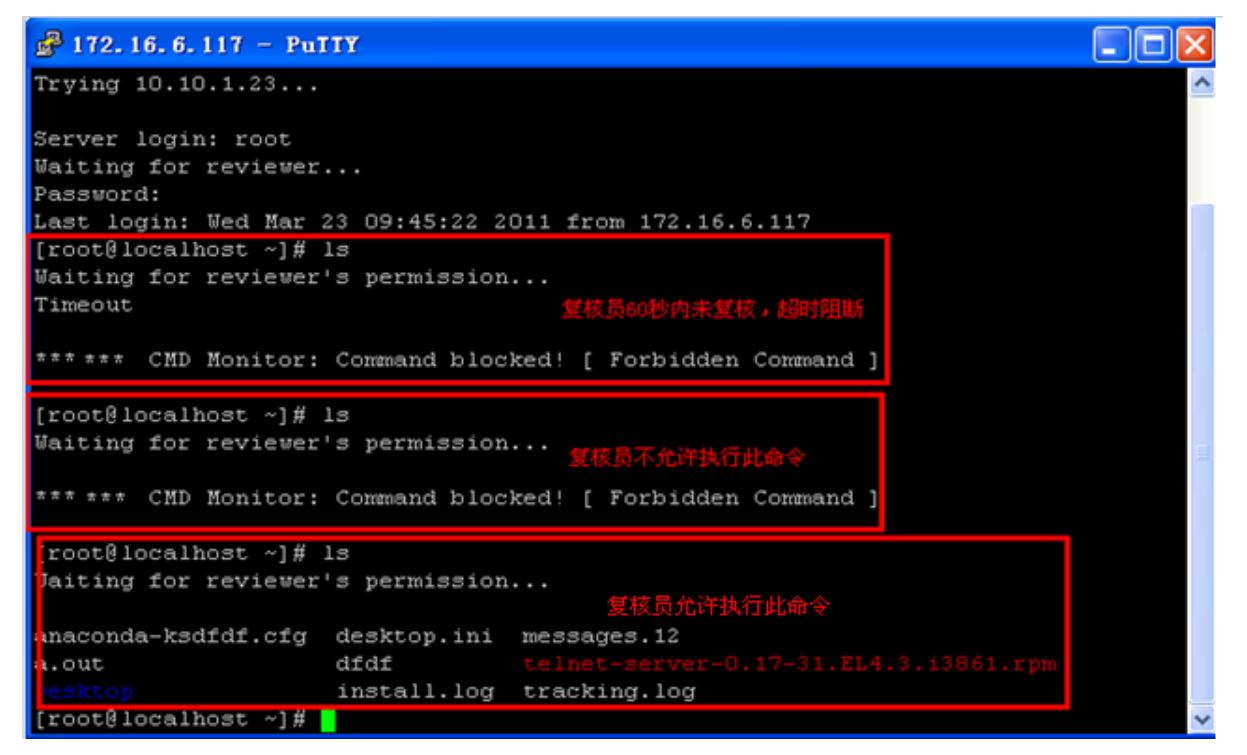

图表 4 会话终端

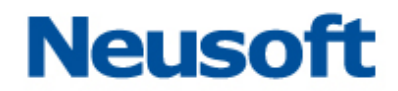

当运维会话结束时,复核也结束。复核员结束复核会话不会影响运维操作,复核员可对 会话进行多次复核操作,但所有复核操作只能是同一复核员。

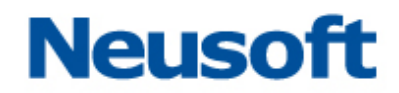

## 4. 事件通知

员:

事件通知功能可以将 NABH 上发生的事件以邮件或短信(需定制)的方式通知任何管理

| Beyond Technology |         |      | 216    |             |                 |            |
|-------------------|---------|------|--------|-------------|-----------------|------------|
| 系統首页 系统           | 管理 运维管理 | 口令管  | 理 审计管理 | 运维操作        | <u>لە</u>       | □具下载 🗙 修改密 |
| 系统管理>事件通          | ξΩ.     |      |        |             |                 |            |
| ▲ 全洗 🗶 刪除         | ◆ 添加    |      |        |             | 快速查找: 姓名        | 确          |
| 姓名                |         | ☆ 手机 | 号码 邮箱  | i地址         | 通知方式            | 操作         |
| www               |         |      | wan    | gp@keyou.cn | 邮件              | 编辑   删除    |
|                   |         |      |        |             | 共 1 条信息 (首页 📢 1 | /1 > 尾页 1  |
|                   |         |      |        |             |                 |            |
|                   |         |      |        |             |                 |            |
|                   |         |      |        |             |                 |            |
|                   |         |      |        |             |                 |            |
|                   |         |      |        |             |                 |            |
|                   |         |      |        |             |                 |            |
|                   |         |      |        |             |                 |            |

添加事件通知对象:

**姓名:**事件通知接收者的姓名,可任意填写

*通知方式:*邮件通知

**邮件地址:** 接收者的邮件地址

**备注:** 备注信息,可选项

**事件选择:**可选择需要通知管理员的事件。主要分为:系统访问事件、配置管理事件、 运维操作事件、运维审计事件和系统维护事件五大模块事件。您可以根据实际工作需要,定 制不同的事件通知。

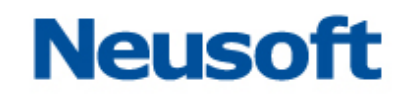

| ▲ 系统管理 > 事件通知 > 添加 | 事件通知                                                                                                    |
|--------------------|----------------------------------------------------------------------------------------------------|
| *姓名:               |                                                                                                    |
| 通知方式:              | □ 由件通知 □ 短信通知                                                                                                    |
| 手机号码:              |                                                                                                    |
| 邮箱地址:              |                                                                                                    |
| 事件选择:              | ● 系统访问事件 ● 配置管理事件                                                                                                    |
|                    | 待选中事件 🔎 已选中事件 🔎 待选中事件 🔎 已选中事件                                                                                                    |
|                    | <ul> <li>登录系統<br/>认证失败<br/>退出系统</li> <li>&gt;&gt;&gt;&gt;&gt;&gt;&gt;&gt;&gt;&gt;&gt;&gt;&gt;&gt;&gt;&gt;&gt;&gt;&gt;&gt;&gt;&gt;&gt;&gt;&gt;&gt;&gt;&gt;&gt;&gt;&gt;&gt;</li></ul> |
|                    | <ul> <li>运维操作事件</li> <li>运维审计事件</li> </ul>                                                                                                    |
|                    | 待选中事件 🔎 已选中事件 🔎 待选中事件 🔎 已选中事件                                                                                                    |
|                    | 工単申请<br>授权失败<br>这维貨核<br>这维告警<br>、 、 、 、 、 、 、 、 、 、 、 、 、 、 、 、 、 、 、                                                                                                     |
|                    | © Neusoft东软 版权所有 技术服务:Neusoft东软 4006556789                                                                                                    |

一旦有相关事件产生,则会接收到相应的邮件通知。内容如下:

你好,NABH事件消息通知:

用户"yufc"退出WEB系统。

== 该邮件由【NABH运维安全审计系统】自动产生并发送 ==

## 5. 设备帐户导出

进入"口令管理/设备帐户管理"界面,点击"帐户导出"按钮,可以导出全部主机或者 指定主机的帐号信息,导出的数据以 xks 表格形式展现。

◆ 全部主机帐户导出:

| Ne          |                                                                                                    | <b>F软</b> NetE | ye <b>统一身</b> | 份管控系统  |        |         |      |         |      | 用户: yufc   🛃 🕏 | 全退出   |  |
|-------------|----------------------------------------------------------------------------------------------------|----------------|---------------|--------|--------|---------|------|---------|------|----------------|-------|--|
| ;           | 系统首页                                                                                                    | 系统管理           | 运维管理          | 口令管理   | 审计管理   | 运维操作    |      |         |      | ┗ 工具下载 │ ★ 修   | 收密码 🔶 |  |
|             |                                                                                                    |                |               |        |        |         |      |         |      |                |       |  |
| 2<br>2<br>2 | 密码重置       SSO配置       保管箱管理       与出全部的设备账户         □       全选       ★ 删除       ◆ 添加       账户等出       近户有效性检查       设备       全       查找 |                |               |        |        |         |      |         |      |                |       |  |
|             | 帐户名 🕜                                                                                                    | 设备名 🕜          | IP û          | 帐户类型 🕆 | 密码托管 🕆 | 密码更新周期分 | 登录方式 | 帐户有效性 🗘 | 状态 🕆 | 操作             |       |  |
|             | admini                                                                                                    | 10.10.1.61     | 10.10.1.61    | 普通     | 否      | 永久有效    | 口令   |         | 激活   | 编辑   删除   日    | 志     |  |
|             | fox                                                                                                    | 10.10.1.61     | 10.10.1.61    | FTP    | 否      | 永久有效    | 口令   |         | 激活   | 编辑   删除   日    | 志     |  |
|             | liu                                                                                                    | 172.16.1.2     | 172.16.1.215  | 普通     | 否      | 永久有效    | 口令   |         | 激活   | 编辑   删除   日    | 志     |  |
|             | root                                                                                                    | 10.10.1.130    | 10.10.1.130   | 普通     | 否      | 永久有效    | 口令   |         | 激活   | 编辑   删除   日    | 志     |  |
|             | sulli                                                                                                    | 172.16.1.1     | 172.16.1.124  | 普通     | 否      | 永久有效    | 口令   | 有效      | 激活   | 编辑   删除   日    | 志     |  |
|             | u913                                                                                                    | 10.10.1.130    | 10.10.1.130   | 普通     | 是      | 1天      | 口令   |         | 激活   | 编辑   删除   E    | 志     |  |
|             | u914                                                                                                    | 10.10.1.130    | 10.10.1.130   | 普通     | 否      | 永久有效    | 口令   |         | 激活   | 编辑   删除   日    | 志     |  |
|             | zouj                                                                                                    | 10.10.1.130    | 10.10.1.130   | 普通     | 否      | 永久有效    | 口令   |         | 激活   | 编辑   删除   E    | 志     |  |
|             |                                                                                                    |                |               |        |        |         |      | 共 8 条信息 | 首页 🗸 | 1/1 > 尾页 1     | •     |  |

#### ◆ 指定主机帐户导出:

| Ne       | usoft                     | 东软 NetE     | ye 统一身      | 份管控系统                  |        |            |      |         |          | 用户: yufc   ┨ 安全退出 |  |  |
|----------|---------------------------|-------------|-------------|------------------------|--------|------------|------|---------|----------|-------------------|--|--|
| ;        | 系统首页                      | 系统管理        | 运维管理        | 口令管理                   | 审计管理   | 运维操作       |      |         | -        | ┗ 工具下載│★ 修改密码 /   |  |  |
| <b>^</b> |                           |             |             |                        |        |            |      |         |          |                   |  |  |
| 密码       | 密码重置 SSO配置 保管箱管理 导出指定主机账户 |             |             |                        |        |            |      |         |          |                   |  |  |
|          | 全选 🙁 删除                   | 🕂 添加        | 帐户获取        | 帐户导出 <mark>帐</mark> 户有 | 「效性检查  |            |      | 设备:     | 10.10.1. | 130 🔻 查找          |  |  |
|          | 帐户名 🕜                     | 设备名 🕜       | IP û        | 帐户类型 🗘                 | 密码托管 🕆 | 密码更新周期分    | 登录方式 | 帐户有效性 😯 | 状念 ℃     | 深作                |  |  |
|          | root                      | 10.10.1.130 | 10.10.1.130 | 普通                     | 否      | 永久有效       | 口令   |         | 激活       | 编辑   删除   日志      |  |  |
|          | u913                      | 10.10.1.130 | 10.10.1.130 | 普通                     | 是      | <b>1</b> 天 | 口令   |         | 激活       | 编辑   删除   日志      |  |  |
|          | u914                      | 10.10.1.130 | 10.10.1.130 | 普通                     | 否      | 永久有效       | 口令   |         | 激活       | 编辑   删除   日志      |  |  |
|          | zouj                      | 10.10.1.130 | 10.10.1.130 | 普通                     | 否      | 永久有效       | 口令   |         | 激活       | 编辑   删除   日志      |  |  |
|          |                           |             |             |                        |        |            |      | 共 4 条信息 | 首页 🗸     | 1/1 🔰 尾页 1 💽      |  |  |

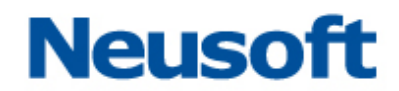

### 6. 设备帐户托管

当设备帐户的密码更新周期设置不为0时,启用密码托管功能。

启用密码托管功能时,密码更改一次,以后根据设置的时间周期,定期自动修改该帐户 的密码。密码更新周期用户可自定义,只要满足"0-999之间的整数"即可。

对于不同操作系统的设备,对应的托管规则不一致,分为 Linux 或类 Unix 设备(如 Redhat\_AS4)、Windows 设备以及网络设备(Cisco、Fortigate、H3C、NetScreen、Topsec)。

1) Linux 或类 Unix 设备托管前提:对应操作系统的 SSO 配置要正确。

▶ 普通帐户可直接托管 (无需添加管理员);

▶ 特权帐户:不能托管;

2) Windows 设备托管前提:开启 Windows 设备帐户开关(口令管理\口令管理配置\托管 验证)。

3) 网络设备支持匿名帐户[null]登录, 当设备设置为匿名帐户登录时, 不能添加普通帐户。 其帐户托管具体规则为:

....

. . . .

▶ 具有管理权限的管理员帐户:可直接托管,匿名帐户[null]不能托管;

- ▶ 特权帐户:需存在具有管理权限的管理员帐户;
- ▶ 普通帐户:需具有特权帐户。

注: FTP 帐户、VNC 帐户、VDH 帐户以及匿名帐户[null] 不能被托管。

| 启用密码托管,以         | (Linux 设备 10.10.1.23 的帐户 test 为例,设置密码有效期为 15 天 |
|------------------|------------------------------------------------|
| ▲ □令管理 > 设备帐户管理: | >添加设备帐户                                        |
|                  |                                                |
| 设备名:             | 10. 10. 1. 23                                  |
| 帐户类型:            | 💿 普通帐户 🔵 管理帐户 🔵 特权帐户 🔵 FTP帐户 🔵 VNC帐户 🔵 VDH应用帐户 |
| *帐户级别:           | 1                                              |
| *帐户名:            | test                                           |
| *密码:             | •••••                                          |
| *确认密码:           | •••••                                          |
| 密码更新周期:          | 15                                             |
| SSH密钥登录:         | 启用 禁用                                          |
| 关联用户:            | 田 显示关联                                         |
| 关联用户组:           | 田 显示关联                                         |
| 备注:              |                                                |
| 状态:              | <b>激活 未激活</b>                                  |
|                  | · 添加· 返回                                       |

保存后,帐户 test 的密码托管显示为"是",至此完成 test 的设备帐户托管。

| Ne | usoft            | <b>东软</b> NetE | ye 统一身       | <b>躮管控系统</b> |        |             |      |         |      | 用户: yufc   划 安全退出 |  |  |
|----|------------------|----------------|--------------|--------------|--------|-------------|------|---------|------|-------------------|--|--|
| ;  | 系统首页             | 系统管理           | 运维管理         | 口令管理         | 审计管理   | 运维操作        |      |         | -    | ▲ 工具下载 │ ★ 修改密码   |  |  |
|    |                  |                |              |              |        |             |      |         |      |                   |  |  |
| 密码 | 密码重置 SSO電置 保管箱管理 |                |              |              |        |             |      |         |      |                   |  |  |
|    | 全选 🙁 删除          | + 添加           | 帐户获取         | 帐户导出 帐户科     | 有效性检查  |             |      | 设备:     | 全部设备 | · 查找              |  |  |
|    | 帐户名 🕜            | 设备名 🕆          | IP û         | 帐户类型 🗘       | 密码托管 🕆 | 密码更新周期分     | 登录方式 | 帐户有效性 🗘 | 状态 🕆 | 操作                |  |  |
|    | admini           | 10.10.1.61     | 10.10.1.61   | 普通           | 否      | 永久有效        | 口令   |         | 激活   | 编辑   删除   日志      |  |  |
|    | fox              | 10.10.1.61     | 10.10.1.61   | FTP          | 否      | 永久有效        | 口令   |         | 激活   | 编辑   删除   日志      |  |  |
|    | liu              | 172.16.1.2     | 172.16.1.215 | 普通           | 否      | 永久有效        | 口令   |         | 激活   | 编辑   删除   日志      |  |  |
|    | root             | 10.10.1.130    | 10.10.1.130  | 普通           | 否      | 永久有效        | 口令   |         | 激活   | 编辑   删除   日志      |  |  |
|    | sulli            | 172.16.1.1     | 172.16.1.124 | 普通           | 否      | 永久有效        | 口令   | 有效      | 激活   | 编辑   删除   日志      |  |  |
|    | test             | 172.16.1.2     | 172.16.1.241 | 普通           | 是      | <b>1</b> 5天 | 口令   |         | 激活   | 编辑   删除   日志      |  |  |
|    | u913             | 10.10.1.130    | 10.10.1.130  | 普通           | 是      | 1天          | 口令   |         | 激活   | 编辑   删除   日志      |  |  |
|    | u914             | 10.10.1.130    | 10.10.1.130  | 普通           | 否      | 永久有效        | 口令   |         | 激活   | 编辑   删除   日志      |  |  |
|    | zouj             | 10.10.1.130    | 10.10.1.130  | 普通           | 否      | 永久有效        | 口令   |         | 激活   | 编辑   删除   日志      |  |  |

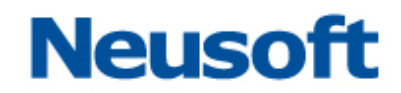

## 7. 设备帐户密码重置

可以通过密码重置功能对设备帐户的密码进行统一管理,方法如下:

1) 点击页面上方的"密码重置":

| Ne | usoft 🛛          | <b>东软</b> NetE | ye <b>统一身</b> | 份管控系统    |        |         |      |         |      | 用户: yufc   🛃 安全退出 |  |  |  |
|----|------------------|----------------|---------------|----------|--------|---------|------|---------|------|-------------------|--|--|--|
| ;  | 系统首页             | 系统管理           | 运维管理          | 口令管理     | 审计管理   | 」 运维操作  |      |         | -    | ┗ 工具下载 │ ★ 修改密码   |  |  |  |
|    |                  |                |               |          |        |         |      |         |      |                   |  |  |  |
| 密码 | 密码重置 30 配置 保管箱管理 |                |               |          |        |         |      |         |      |                   |  |  |  |
|    | 全选 🗶 删除          | + 添加           | 帐户获取          | 帐户导出 【帐户 | 有效性检查  |         |      | 设备:     | 全部设备 | ▼ 查找              |  |  |  |
|    | 帐户名 🗘            | 设备名 🗘          | IP û          | 帐户类型 🗘   | 密码托管 🗘 | 密码更新周期分 | 登录方式 | 帐户有效性 🗘 | 状态 🕜 | 操作                |  |  |  |
|    | admini           | 10.10.1.61     | 10.10.1.61    | 普通       | 否      | 永久有效    | 口令   |         | 激活   | 编辑   删除   日志      |  |  |  |
|    | fox              | 10.10.1.61     | 10.10.1.61    | FTP      | 否      | 永久有效    | 口令   |         | 激活   | 编辑   删除   日志      |  |  |  |
|    | liu              | 172.16.1.2     | 172.16.1.215  | 普通       | 否      | 永久有效    | 口令   |         | 激活   | 编辑   删除   日志      |  |  |  |
|    | root             | 10.10.1.130    | 10.10.1.130   | 普通       | 否      | 永久有效    | 口令   |         | 激活   | 编辑   删除   日志      |  |  |  |
|    | sulli            | 172.16.1.1     | 172.16.1.124  | 普通       | 否      | 永久有效    | 口令   | 有效      | 激活   | 编辑   删除   日志      |  |  |  |
|    | test             | 172.16.1.2     | 172.16.1.241  | 普通       | 是      | 15天     | 口令   |         | 激活   | 编辑   删除   日志      |  |  |  |
|    | u913             | 10.10.1.130    | 10.10.1.130   | 普通       | 是      | 1天      | 口令   |         | 激活   | 编辑   删除   日志      |  |  |  |
|    | u914             | 10.10.1.130    | 10.10.1.130   | 普通       | 否      | 永久有效    | 口令   |         | 激活   | 编辑   删除   日志      |  |  |  |
|    | zouj             | 10.10.1.130    | 10.10.1.130   | 普通       | 否      | 永久有效    | 口令   |         | 激活   | 编辑   删除   日志      |  |  |  |

2) 进入"密码重置"页面,此页面展示的是所有可做重置的设备帐户;

| eusoft | 东软 Net    | Eye 统一身份    | 管控系统 |      |              | 用户: yutc   🍋 安全 |
|--------|-----------|-------------|------|------|--------------|-----------------|
| 系统首页   | 系统管理      | 运维管理        | 口令管理 | 审计管理 | 运维操作         | ▲ 工具下载 🗙 修改落    |
|        | 设备帐户管理>   | 密码重置        |      |      |              |                 |
|        | 展现方式:     | IP地址 帐户名    |      |      |              |                 |
| 帐户名    | A/IP地址检索: | IP地址        | 帐户名  |      | $\mathbf{P}$ |                 |
| 帐      | (户名/IP地址: | 10.10.1.130 |      |      |              | 日志下聲            |
|        |           | 172.16.1.24 | 1    |      |              |                 |
|        |           |             |      |      |              |                 |
|        |           |             |      |      |              |                 |
|        |           |             |      |      |              |                 |
|        |           |             |      |      |              |                 |
|        |           |             |      |      |              |                 |
|        |           | □ 全选        |      |      |              |                 |
|        | 密码规则:     | 默认自定义       |      |      |              |                 |
|        |           | 确定 返回       |      |      |              |                 |

在页面上的主要功能

- ▶ 展现方式:选择设备帐户的展现方式;
- ▶ 帐户名/IP 地址检索: 对帐户名或 IP 地址进行检索;

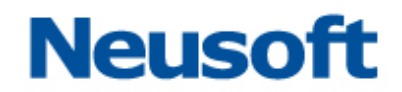

- ▶ **帐户名/IP 地址:** 勾选需要重置的设备帐户;
- **密码规则:** "默认"为 NABH 自动生成的 16 位随机密码, "自定义"为用户自己设置的密码; (注意此处自定义密码需符合服务器的密码复杂度设置,否则会失败)
- 3) 选择完帐户后,点击确定即可,即可重置密码;

#### 注:统一设备帐户的隶属设备不能进行密码重置。

4)执行设备帐户密码重置后,密码重置页面增加"日志下载"图标。可通过"日志下载" 功能对密码重置的结果进行查看。日志格式为 txt 文件,记录上次一次设备帐户密码重置 的结果,具体如下图所示:

| eusoft 东软 N | letEye <b>统一身份</b> | 管控系统 |           |   | 用户:yufc  🚽 安全 |
|-------------|--------------------|------|-----------|---|---------------|
| 系统首页 系统管理   | 运维管理               | 口令管理 | 审计管理 运维操作 | 3 | 📥 工具下数 🔭 修改密  |
| 口令管理>设备帐户管: | 浬 > 密码重置           |      |           |   |               |
| 展现方式        |                    |      |           |   |               |
| 帐户名IP地址检索   | : IP地址             | 帐户名  | 2         |   |               |
| 帐户名/IP地址    | : 🔲 🕀 10.10.1.130  |      |           |   | 日志下華          |
|             | 172.16.1.24        | 1    |           |   |               |
|             |                    |      |           |   |               |
|             |                    |      |           |   |               |
|             | □ 全选               |      |           |   |               |
| 密码规则        | : 默认 自定义           |      |           |   |               |
|             | 确定 返回              |      |           |   |               |

点击"日志下载"图标,弹出页面如下图:

| Neusoft 东软 Ne                                      | etEye 统一身份                                                                            | <b>}</b> 管控系统                                                     |                                                                                                    |                            |                      | 用户: yufc | 🗐 安全退出 |
|----------------------------------------------------|---------------------------------------------------------------------------------------|-------------------------------------------------------------------|----------------------------------------------------------------------------------------------------|----------------------------|----------------------|----------|--------|
| 系统首页 系统管理                                          | 运维管理                                                                                  | 口令管理                                                              | 审计管理                                                                                                    | 运维操作                       |                      | 🟜 工具下载   | 🗙 修改密码 |
| ▲ 口令管理 > 设备帐户管理<br>展现方式:<br>帐户名/P地址检索:<br>帐户名/P地址: | > 密码重置       IP地址     第一名       IP地址     10.10.1       ☑ ① ① 10.10.1     ① ① 172.16.1 | 文件下载<br><b>悠想打开或保行</b><br>《 二 二 二 二 二 二 二 二 二 二 二 二 二 二 二 二 二 二 二 | <b>与此文件吗?</b><br>統: passwordRe<br>型: 文本文長 77<br>原: <b>172.16.2.111</b><br>打开(0)<br>計(日本)の文件可可<br>かけ貸机。如果您? | :etLog.txt<br>字节<br>保存 (S) | 2<br>消<br>件可能<br>報保存 |          | 日志下戦   |
| 密码规则:                                              | 默认自定义                                                                                 |                                                                   |                                                                                                    |                            |                      |          |        |
|                                                    | 确定 返回                                                                                 | 1                                                                 |                                                                                                    |                            |                      |          |        |

保存 passwordResetLog.txt 文件,打开保存的日志文件,页面显示如图:

| 📕 passwordRe                                                              | setLog - 记事本              |              |
|---------------------------------------------------------------------------|---------------------------|--------------|
| 文件(27) 编辑(22)                                                             | 格式 @) 查看 (Y) 帮助 (H)       |              |
| time: 2013-08                                                             | 3-26 10:24:55 执行帐户密码重置的时间 | ~            |
| user: hjx <sub>执行</sub>                                                   | <b>示帐户密码重置的设备帐户管理员</b>    |              |
| [Failed]<br>10.10.1.23:<br>hjx                                            | 执行重置失败的设备帐户               |              |
| [Success]<br>10.10.1.130:<br>hjx<br>hjx1<br>hjx3<br>hjx4<br>mysq1<br>news | 执行重置成功的设备帐户               |              |
|                                                                           |                           | Ln 12, Col 5 |

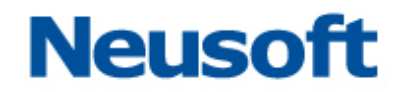

### 8. 帐户有效性检查

帐户有效性检测可以检测某一时刻设备账户的有效性,并将检测结果在页面展示,如下 图所示:

| ; | 系统首页 月  | 系统管理        | 运维管理        | 口令管理                                  | 审计管理 | 里 运维操作 |         |         |             | 站 工具下载 🛛 🗙 修改密码 🌶 |
|---|---------|-------------|-------------|---------------------------------------|------|--------|---------|---------|-------------|-------------------|
|   | 口令管理>设备 | i帐户管理       |             |                                       |      |        |         |         |             |                   |
|   |         |             |             |                                       |      |        |         |         |             |                   |
|   |         |             |             |                                       | 动研办本 |        |         | `n. er  | A dati B de | 447               |
|   | 主选 机际   | <b>工 添加</b> |             | ····································· | 家和托告 | 灾难无效用物 | ※ ユ ナ 子 | 収留:     | 王即汉军        |                   |
|   | 軟尸者 17  | 反軍者         | IP V        | 軟尸尖型                                  | 密明托官 | 密码更新周期 | 登求力式    | 軟尸有效性 い | 伍念          | ±%;1F             |
| ~ | chenfy1 | 10.10.1.254 | 10.10.1.254 | 普通                                    | 是    | 1天     | 口令      | 无效      | 激活          | 编辑   删除   日志      |
| ~ | chenfy2 | 10.10.1.254 | 10.10.1.254 | 普通                                    | 是    | 2天     | 口令      | 无效      | 激活          | 编辑   删除   日志      |
| • | chenfy3 | 10.10.1.254 | 10.10.1.254 | 普通                                    | 是    | 7天     | 口令      | 无效      | 激活          | 编辑   删除   日志      |
|   | fox     | 10.10.1.61  | 10.10.1.61  | FTP                                   | 否    | 永久有效   | 口令      |         | 激活          | 编辑   删除   日志      |
| • | lindj   | 10.10.1.130 | 10.10.1.130 | 普通                                    | 是    | 1天     | 口令      | 无效      | 激活          | 编辑   删除   日志      |
|   | lx3     | 10.10.1.254 | 10.10.1.254 | 普通                                    | 否    | 永久有效   | 口令      |         | 激活          | 编辑   删除   日志      |
| • | root    | 10.10.1.130 | 10.10.1.130 | 管理                                    | 否    | 永久有效   | 口令      | 有效      | 激活          | 编辑   删除   日志      |
|   | sqlplus | 10.10.1.61  | 10.10.1.61  | PLSQL                                 | 否    | 永久有效   | 口令      |         | 激活          | 编辑   删除   日志      |
|   | su      | 10.10.1.254 | 10.10.1.254 | 特权                                    | 否    | 永久有效   | 口令      |         | 激活          | 编辑   删除   日志      |
|   |         |             |             |                                       |      |        | -       | 共 9 条信息 | 首页 🗸        | 1/1 🔪 尾页 1 🔽      |

帐户有效性结果:

空:表示未执行有效性检查;

无效: 表示检查结果不通过,可能原因: 密码不正确、网络不通等。

有效:表示帐户密码正确。

说明:

1、帐户有效性只检查"普通帐户"、"管理帐户"、"FTP 帐户";

2、对于 windows 帐户,只有开启了"口令管理配置一托管验证"开关,才对其进行检测。 帐户有效性检测提供全部设备、单个设备、全部设备部分帐户、单个设备部分帐户几种检测 方式:

1、对全部设备进行检测

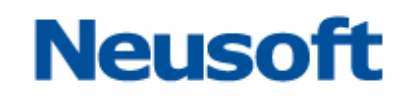

| 密码 | 重置 SSO配置 |             |             |        |      |        |      |         |                 |             |          |     |
|----|----------|-------------|-------------|--------|------|--------|------|---------|-----------------|-------------|----------|-----|
|    | 全选 😫 删除  | + 添加        | 帐户获取 【帐户】   | 导出 帐户有 | 效性检查 |        |      | 设备:     | 全部设备            | ł           | <b>_</b> | 2 查 |
|    | ₩10月名 🕆  | 设备名         | IP û        | 帐户类型   | 密码托管 | 密码更新周期 | 登录方式 | 帐户有效性 🏠 | 全部设备            | \$          | ^        | •   |
|    | aa1      | 10.10.1.130 | 10.10.1.130 | 普通     | 是    | 1天     | 口令   | 有效      | 10.10.1         | .130<br>131 |          | 日志  |
|    | aa10     | 10.10.1.130 | 10.10.1.130 | 普通     | 是    | 1天     | 口令   | 有效      | 10.10.1         | .132        |          | 日志  |
|    | aa100    | 10.10.1.130 | 10.10.1.130 | 普通     | 是    | 1天     | 口令   | 有效      | 10.10.1         | .254        |          | 且志  |
|    | aa101    | 10.10.1.130 | 10.10.1.130 | 普通     | 否    | 永久有效   | 口令   | 有效      | 10.10.1         | .61         |          | 日志  |
|    | aa102    | 10.10.1.130 | 10.10.1.130 | 普通     | 否    | 永久有效   | 口令   | 有效      | 172.16.         | 1.167       |          | 日志  |
|    | aa103    | 10.10.1.130 | 10.10.1.130 | 普通     | 否    | 永久有效   | 口令   | 有效      | - 172.10.<br>激活 | 编辑丨         | ₩除       | 日志  |
|    | aa104    | 10.10.1.130 | 10.10.1.130 | 普通     | 否    | 永久有效   | 口令   | 有效      | 激活              | 编辑丨         |          | 日志  |
|    | aa105    | 10.10.1.130 | 10.10.1.130 | 普通     | 否    | 永久有效   | 口令   | 有效      | 激活              | 编辑丨         | 删除       | 日志  |
|    | aa106    | 10.10.1.130 | 10.10.1.130 | 普通     | 否    | 永久有效   | 口令   | 有效      | 激活              | 编辑丨         |          | 日志  |
|    | aa107    | 10.10.1.130 | 10.10.1.130 | 普通     | 否    | 永久有效   | 口令   | 有效      | 激活              | 编辑          | 删除       | 日志  |

在"口令管理>设备帐户管理"页面,"设备"下拉列表中选择"全部设备",点击页面上的"帐户有效性检查",将对全部设备上的所有帐户进行检测。

#### 2、对单个设备进行检测

| <b>日</b><br>密码 | 密码重置 SSO配置 |             |                      |        |      |        |      |              |                 |           |     |                |
|----------------|------------|-------------|----------------------|--------|------|--------|------|--------------|-----------------|-----------|-----|----------------|
|                | 全选 😫 删除    | 🕂 添加 🖣      | 账户获取 帐户 <sup>4</sup> | 导出 帐户有 | 效性检查 |        |      | 设备:          | 10.10.1.        | 130       | •   | 查找             |
|                | 帐户名 ☆      | 设备名         | IP û                 | 帐户类型   | 密码托管 | 密码更新周期 | 登录方式 | 帐户有效性 🕜      | 全部设备            | ÷         | ^   |                |
|                | aa1        | 10.10.1.130 | 10.10.1.130          | 普通     | 是    | 1天     | 口令   | 有效           | 10.10.1         | 130       |     | 且志             |
|                | aa10       | 10.10.1.130 | 10.10.1.130          | 普通     | 是    | 1天     | 口令   | 有效           | 10.10.1         | .132      |     | 旦志             |
|                | aa100      | 10.10.1.130 | 10.10.1.130          | 普通     | 是    | 1天     | 口令   | 有效           | 10.10.1         | 254       | _   | 日志             |
|                | aa101      | 10.10.1.130 | 10.10.1.130          | 普通     | 否    | 永久有效   | 口令   | 有效           | 10.10.1         | .61       |     | 日志             |
|                | aa102      | 10.10.1.130 | 10.10.1.130          | 普通     | 否    | 永久有效   | 口令   | 有效           | 172.16.         | 1.167     |     | 日志             |
|                | aa103      | 10.10.1.130 | 10.10.1.130          | 普通     | 否    | 永久有效   | 口令   | 有效           | - 172.10.<br>激活 | 编辑   册图   | È I | _<br><u>日志</u> |
|                | aa104      | 10.10.1.130 | 10.10.1.130          | 普通     | 否    | 永久有效   | 口令   | 有效           | 激活              | 编辑   册图   | ÊΙ  | 日志             |
|                | aa105      | 10.10.1.130 | 10.10.1.130          | 普通     | 否    | 永久有效   | 口令   | 有效           | 激活              | 编辑   册图   | ÊΙ  | 日志             |
|                | aa106      | 10.10.1.130 | 10.10.1.130          | 普通     | 否    | 永久有效   | 口令   | 有效           | 激活              | 编辑   册图   | ÊΙ  | 日志             |
|                | aa107      | 10.10.1.130 | 10.10.1.130          | 普通     | 否    | 永久有效   | 口令   | 有效           | 激活              | 编辑   册图   | ÊΙ  | 日志             |
|                |            |             |                      |        |      |        |      | 共 1447 条信息 首 | 前、く             | 1/145 > 尾 | 页   | 1 🗸            |

在"口令管理>设备帐户管理"页面,"设备"下拉列表中选择想要检测的设备(此处以 10.10.1.130 为例),点击页面上的"帐户有效性检查",将对指定设备上的所有帐户进行检 测。

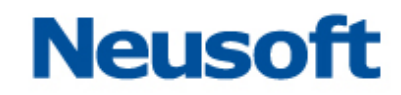

#### 3、对"全部设备"部分帐户进行检测

| 密码 | 密码重置 550配置                        |             |             |      |      |        |      |         |    |              |
|----|-----------------------------------|-------------|-------------|------|------|--------|------|---------|----|--------------|
|    | 全选 注册除 + 添加 %P获取 帐户导出 帐户有效性检查 设备: |             |             |      |      |        |      |         |    | 备            |
|    | 帐户名 ☆                             | 设备名         | IP û        | 帐户类型 | 密码托管 | 密码更新周期 | 登录方式 | 帐户有效性 û | 状态 | 操作           |
|    | aa1                               | 10.10.1.130 | 10.10.1.130 | 普通   | 是    | 1天     | 口令   | 有效      | 激活 | 编辑   删除   日志 |
| ✓  | aa10                              | 10.10.1.130 | 10.10.1.130 | 普通   | 是    | 1天     | 口令   | 有效      | 激活 | 编辑   册除   日志 |
|    | aa100                             | 10.10.1.130 | 10.10.1.130 | 普通   | 是    | 1天     | 口令   | 有效      | 激活 | 编辑   删除   日志 |
| •  | aa101                             | 10.10.1.130 | 10.10.1.130 | 普通   | 否    | 永久有效   | 口令   | 有效      | 激活 | 编辑   册除   日志 |
|    | aa102                             | 10.10.1.130 | 10.10.1.130 | 普通   | 否    | 永久有效   | 口令   | 有效      | 激活 | 编辑   册除   日志 |
|    | aa103                             | 10.10.1.130 | 10.10.1.130 | 普通   | 否    | 永久有效   | 口令   | 有效      | 激活 | 编辑   删除   日志 |
| •  | aa104                             | 10.10.1.130 | 10.10.1.130 | 普通   | 否    | 永久有效   | 口令   | 有效      | 激活 | 编辑   册除   日志 |
|    | aa105                             | 10.10.1.130 | 10.10.1.130 | 普通   | 否    | 永久有效   | 口令   | 有效      | 激活 | 编辑   删除   日志 |
|    | aa106                             | 10.10.1.130 | 10.10.1.130 | 普通   | 否    | 永久有效   | 口令   | 有效      | 激活 | 编辑   删除   日志 |
|    | aa107                             | 10.10.1.130 | 10.10.1.130 | 普通   | 否    | 永久有效   | 口令   | 有效      | 激活 | 编辑   删除   日志 |

可以对全部设备的部分帐户进行检测,方法是在"设备"下拉列表中选择"全部设备", 勾选要检测账户前面的复选框,点击"帐户有效性检测"按钮对选中帐户进行检测。

#### 4、对单个设备部分帐户进行检测

|    | ◇ 口令管理 > 设备                          | 帐户管理            |                |      |      |        |      |              |      |                |
|----|--------------------------------------|-----------------|----------------|------|------|--------|------|--------------|------|----------------|
| 密码 | 」重置 SSO配置                            |                 |                |      |      |        |      |              |      |                |
|    | □ 全选 ★ 删除 + 添加 帐户获取 帐户导出 帐户有效性检查 设备: |                 |                |      |      |        |      |              |      | 132 ▼ 查找       |
|    | ₩10月名 🕆                              | 设备名             | IP û           | 帐户类型 | 密码托管 | 密码更新周期 | 登录方式 | 帐户有效性 ↔      | 状态   | 操作             |
|    | hjx                                  | 10.10.1.132     | 10.10.1.132    | 普通   | 否    | 永久有效   | 口令   | 有效           | 激活   | 编辑   删除   日志   |
|    | mysql                                | 10.10.1.132     | 10.10.1.132    | 普通   | 否    | 永久有效   | 口令   | 无效           | 激活   | 编辑   删除   日志   |
|    | news                                 | 10.10.1.132     | 10.10.1.132    | 普通   | 否    | 永久有效   | 口令   | 无效           | 激活   | 编辑   删除   日志   |
|    | root                                 | 10.10.1.132     | 10.10.1.132    | 管理   | 否    | 永久有效   | 口令   | 有效           | 激活   | 编辑   删除   日志   |
|    | u1                                   | 10.10. 10.10.1. | 132 ).10.1.132 | 普通   | 否    | 永久有效   | 口令   | 有效           | 激活   | 编辑   删除   日志   |
|    | u10                                  | 10.10.1.132     | 10.10.1.132    | 普通   | 否    | 永久有效   | 口令   | 有效           | 激活   | 编辑   删除   日志   |
|    | u100                                 | 10.10.1.132     | 10.10.1.132    | 普通   | 否    | 永久有效   | 口令   | 无效           | 激活   | 编辑   删除   日志   |
|    | u1000                                | 10.10.1.132     | 10.10.1.132    | 普通   | 否    | 永久有效   | 口令   | 无效           | 激活   | 编辑   删除   日志   |
|    | u101                                 | 10.10.1.132     | 10.10.1.132    | 普通   | 否    | 永久有效   | 口令   | 无效           | 激活   | 编辑   删除   日志   |
|    | u102                                 | 10.10.1.132     | 10.10.1.132    | 普通   | 否    | 永久有效   | 口令   | 无效           | 激活   | 编辑   删除   日志   |
|    |                                      |                 |                |      |      |        |      | 共 1004 条信息 ī | 首页 🗸 | 1/101 🕨 尾页 👔 🔽 |

可以对单个设备的部分帐户进行检测,方法是在"设备"下拉列表中选择要检测的设别(如10.10.1.132),勾选待检测账户前面的复选框,点击"帐户有效性检测"按钮对选中帐

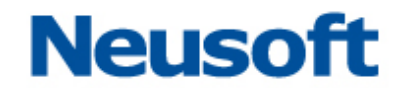

户进行检测。

#### 注意:

1、页面上方的"全选"复选框,仅对当前页生效。勾选"全选"复选框,仅对所选设备 **当前页**的设备帐户进行检测。

2、仅支持当前页多选,不支持跨页多选。即勾选某一页上的设备帐户,翻页后上次勾选 的帐户自动无效,帐户有效性检测时不予检测。

## 9. 帐户定制改密

帐户定时改密功能可在某个指定日期同时对多个托管帐户进行改密。只能对托管帐户进 行定时改密,且统一账户隶属帐户不能设置定时改密。

定时改密由定时改密规则进行管理,在定时改密规则中设定改密时间和改密帐户,方法如下:

进入"口令管理>帐户定时改密"页面,点击页面上的"添加"按钮:

| 系統首页     | 系统管理          | 运维管理   | 口令管理 | 审 | 计管理 | 运维操作 |      |         |    | ▲工具             | 「大載」メ | 修改密码 |
|----------|---------------|--------|------|---|-----|------|------|---------|----|-----------------|-------|------|
|          | ▶ □令管理>帐户定时改密 |        |      |   |     |      |      |         |    |                 |       |      |
| 🔲 全选 🗮 🕷 | 削除 🚺 🛨 添加     | 设备名 设备 | IP   |   |     |      |      |         |    |                 |       |      |
| 规则名      |               | ☆ 设备帐户 |      |   |     |      | 改密时间 |         | 状态 | 操作              |       |      |
|          |               |        |      |   |     |      |      | 共 0 条信息 | 首页 | <b>&lt;</b> 1/1 | > 尾页  | 1 🗸  |

在"添加帐户定时改密规则"页面,设定规则名、定时改密时间及要定时改密的设备帐

| 户。             |             |   |
|----------------|-------------|---|
| ▲ 口令管理>帐户定时改密> | >添加帐户定时改密规则 |   |
|                |             |   |
| *改密规则名:        | rulel       | • |
| *定时改密时间:       | 2014-08-30  |   |
| 显示控制:          | 设备IP 设备名    |   |
| 设备帐户:          | IP地址 帐户名    |   |
|                | IP地址 帐户名    |   |
|                | 10.10.1.130 |   |
|                |             |   |
|                |             |   |
|                |             |   |
|                | vsr2        |   |
|                | ✓ usr3      |   |
|                |             |   |
|                |             |   |
|                |             |   |
|                |             |   |
|                | □ 全选        |   |
|                | 添加 返回       |   |
|                |             |   |
|                |             |   |

点击页面上的"添加"按钮,添加该规则。在"口令管理->帐户定时改密"页面,可看 到刚刚添加的规则,刚添加的规则改密状态为未改密。

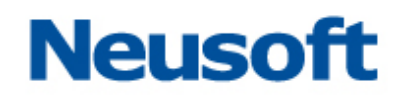

| 口令管理>帐户定时改密        |                                                      |            |      |                |  |  |  |  |
|--------------------|------------------------------------------------------|------------|------|----------------|--|--|--|--|
| □ 全选 業 删除 设备名 设备IP |                                                      |            |      |                |  |  |  |  |
| <b>規則</b> 名 ☆      | 设备帐户                                                 | 改密时间       | 状态   | 操作             |  |  |  |  |
| lix                | usr1[10.10.1.130] , usr1[172.16.1.181] , usr2[172.16 | 2014-08-20 | 已改密  | 编辑   删除   日志   |  |  |  |  |
| rule1              | usr1[172.16.1.181], usr2[172.16.1.181], usr3[172.1   | 2014-08-30 | 未改密  | 编辑   删除   且志   |  |  |  |  |
|                    |                                                      | 共 2 条信息    | 首页 《 | ( 1/1 💙 尾页 1 💌 |  |  |  |  |

编辑: 可编辑定时改密规则;

删除:可删除定时改密规则;

日志:记录历史改密信息;

当一条规则到定时改密时间改密后,帐户定时改密页面该规则"状态"显示为"已改密",

如图所示:

| 口令管理>帐户定时改密           |                                                    |            |      |                |  |  |
|-----------------------|----------------------------------------------------|------------|------|----------------|--|--|
| 全选 * 删除 + 添加 设备名 设备IP |                                                    |            |      |                |  |  |
| <b>規则名</b> 🗘          | 设备帐户                                               | 改密时间       | 状态   | 操作             |  |  |
| lix                   | usr1[10.10.1.130], usr1[172.16.1.181], usr2[172.16 | 2014-08-20 | 已改密  | 编辑   删除   日志   |  |  |
| rule1                 | usr1[172.16.1.181], usr2[172.16.1.181], usr3[172.1 | 2014-08-30 | 已改密  | 编辑   删除   日志   |  |  |
|                       |                                                    | 共 2 条信息    | 首页 🔇 | ( 1/1 ) 尾页 1 💌 |  |  |

点击"日志"按钮,可查看该规则下所有帐户历史改密记录,如图所示:

| • 日志信息 |                                                                                                    | × |
|--------|----------------------------------------------------------------------------------------------------|---|
| 规则名:   | rule1                                                                                                    |   |
| 改密时间:  | 2014-08-30                                                                                                    |   |
| 日志:    | *2014-08-20 01:08:41 usr1[172.16.1.181] 定时改密失败<br>*2014-08-21 01:00:06 usr1[172.16.1.181] 定时改密成功<br>*2014-08-21 01:00:11 usr2[172.16.1.181] 定时改密成功<br>*2014-08-21 01:00:15 usr3[172.16.1.181] 定时改密成功<br>*2014-08-22 01:00:16 usr1[10.10.1.130] 定时改密成功<br>*2014-08-22 01:00:06 usr1[172.16.1.181] 定时改密成功<br>*2014-08-22 01:00:10 usr2[172.16.1.181] 定时改密成功<br>*2014-08-22 01:00:15 usr3[172.16.1.181] 定时改密成功<br>*2014-08-22 01:00:15 usr3[172.16.1.181] 定时改密成功<br>*2014-08-25 01:00:16 usr1[10.10.1.130] 定时改密成功<br>*2014-08-25 01:00:06 usr1[172.16.1.181] 定时改密成功<br>*2014-08-25 01:00:10 usr2[172.16.1.181] 定时改密成功<br>*2014-08-25 01:00:10 usr2[172.16.1.181] 定时改密成功 |   |
|        | 关闭                                                                                                    |   |

定时改密规则说明:

- 1) 凌晨1点,会对定时改密帐户进行改密操作;
- 2) 托管改密时间早于定时改密时间,先托管改密;到定时改密时间后再定时改密。
- 3) 托管时间晚于定时改密时间,先按定时改密时间改密。
- 4) 托管时间等于定时改密时间,按定时改密时间改密,等到下次托管到期再托管改密。